## MANUAL HORÁRIO ESPECIAL PARA SERVIDOR COM DEFICIÊNCIA OU QUE TENHA CÔNJUGE, <u>FILHO OU DEPENDENTE COM DEFICIÊNCIA</u>

 Acessar o SIPAC <u>https://sig.ufabc.edu.br/sipac/</u>e fazer login informando Usuário e Senha.

| O sistema d                                        | liferencia letras maiúsculas de n | ninúsculas APENAS na senha, portanto<br>no cadastro. | ela deve ser digitada da mesma n   | saneira que                                   |
|----------------------------------------------------|-----------------------------------|------------------------------------------------------|------------------------------------|-----------------------------------------------|
| SIGAA<br>(Acadêmico)                               | SIPAC<br>(Administrativo)         | SIGRH<br>(Recursos Humanos)                          | SIGPP<br>(Planejamento e Projetos) | SIGED<br>(Gestão Eletrônica de<br>Documentos) |
| SIGEleição<br>Controle de Processos<br>Eleitorais) | SIGEventos<br>(Gestão de Eventos) | SIGAdmin<br>(Administração e Comunicação)            |                                    |                                               |
|                                                    | Entrar no                         | Sistema                                              |                                    |                                               |
|                                                    | U                                 | suário:                                              |                                    |                                               |
|                                                    |                                   | Entrar                                               |                                    |                                               |

2. Acessar a *Mesa Virtual* indo na opção: *Protocolo/Mesa Virtual* ou clicando no ícone à direita da tela.

|                          |                                    |                                  |                                 | Orçamento: 2019           | Módulos             | 🍏 Caixa Postal | S Abrir Chamado                     |
|--------------------------|------------------------------------|----------------------------------|---------------------------------|---------------------------|---------------------|----------------|-------------------------------------|
|                          |                                    |                                  |                                 |                           | 😋 Portal Admin.     | Alterar senha  | Mesa Virtual                        |
| 1ópulos                  |                                    |                                  |                                 |                           |                     |                | PORTAIS                             |
|                          | 3                                  | -                                | 2                               |                           |                     | 1              |                                     |
| Acesso à<br>Informação   | Atendimento de<br>Requisições      | Almoxarifado                     | Auditoria e Controle<br>Interno | Biblioteca                | Boletim de Serviços |                | Portal Administrati                 |
|                          | <b></b>                            | 6                                |                                 | 2                         | -                   |                | 22                                  |
| olsas/Auxohos            | Catalogo de<br>Materiais           | Compra de Mat.<br>Informacionais | Editora                         | Compras<br>Compartilhadas | Compras             |                | Portal da Direça<br>Centro/Hospital |
| 23                       | <b>3</b>                           | 2                                |                                 |                           | 22                  |                |                                     |
| Constant of              | Registros de Preços                |                                  | Projetog Camenos                |                           |                     |                |                                     |
| guidação de              | Orçamento                          | DDO                              | Pagamento Online                | Património Móvel          | Patrimônio Imével   |                | Portal da Reitori                   |
| Despesas                 |                                    |                                  | 0                               |                           |                     |                |                                     |
| Protocolo                | Restaurante                        | Segurança do<br>Trabalho         | Transportes                     | Planejamento de<br>Obras  | Relatórios          |                |                                     |
| OUTROS SISTEM            | IAS                                |                                  |                                 |                           |                     |                |                                     |
| 2                        | 2                                  | 58                               | 2                               |                           |                     | 1              |                                     |
| ema Acadêmico<br>(SIGAA) | Sistema de Rec.<br>Humanos (SIGRH) | Planejamento<br>(SIGPP)          | SIGAdmin                        |                           |                     |                |                                     |
|                          |                                    |                                  | Men                             | u Principal               |                     |                |                                     |
|                          | CTRAC LUCARC .                     | and all and the second second    | 4 4 f                           | C                         |                     |                | 5                                   |

3. Ir à opção: Documentos/ Cadastrar Documento.

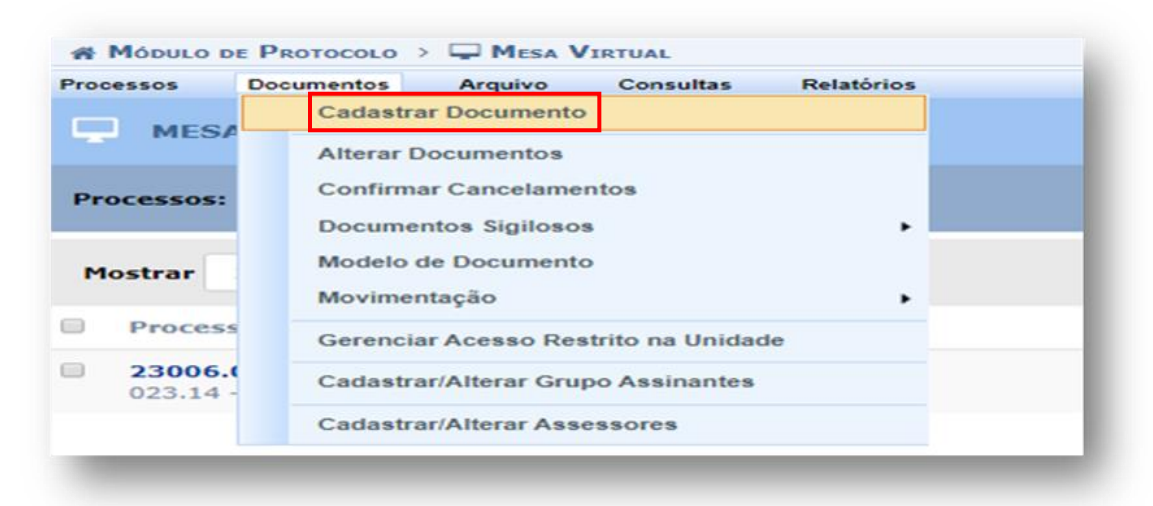

4. Em Tipo de Documento começar a digitar e selecionar na lista o tipo de documento: Solicitação de Horário Especial para Servidor PCD ou com Familiar PCD. Em Natureza do Documento selecionar a opção: RESTRITO. Em Hipótese Legal selecione a opção: Informação Pessoal (art. 31 da Lei n. 12.527/2011). No campo Assunto Detalhado preencher com: Solicitação de Horário Especial para Servidor PCD ou Solicitação de Horário Especial para Servidor com familiar PCD. Selecionar a opção: Escrever Documento e depois Carregar Modelo. Não é necessário preencher o campo: Observações.

|                       |                                                                  |                                                   | Orçamento: 2023    | Módulos Portal Admin. | 👶 Caixa Postal          | 🍾 Abrir Chamado 🚆 Mesa Virtual |  |
|-----------------------|------------------------------------------------------------------|---------------------------------------------------|--------------------|-----------------------|-------------------------|--------------------------------|--|
| ROTOCOLO > CAD        | ASTRAR DOCUMENTO > II                                            | FORMAR DADOS GERA                                 | IS                 |                       |                         |                                |  |
| 0                     |                                                                  | 201                                               | Θ                  | ha trictal            | ۲                       | 0                              |  |
| ta funcionalidade per | mite o registro de documento                                     | vulso na instituição, isto é                      | , informação que n | não demanda reunião   | o e ordenação em proces | so. Para cadastrar um          |  |
| etrônico.             | dados abaixo e selecione a op<br>is, o sistema só permite o ane: | to de arquivos cujo formato                       | o seja adotado pek | o ePING - Padrões     | de Interoperabilidade   | de Governo                     |  |
|                       |                                                                  |                                                   | DADOS DO DO        | CUMENTO               |                         |                                |  |
|                       | Tipo do Documento: * SOLIC                                       | TAÇÃO DE HORÁRIO ESPEC                            | CIAL PARA SERVID   | OOR PCD OU COM FA     | MILIAR PCD              |                                |  |
| mento: * RESTRITO     | ~                                                                |                                                   |                    |                       |                         |                                |  |
| Rest                  | rito: cujo teor não deve ser do                                  | conhecimento do público er                        | n geral, sendo ace | ssados apenas         |                         |                                |  |
| Ø pelas               | unidades nas quais são tramita                                   | idos, interessados e assinar                      | ites.              |                       |                         |                                |  |
| ipótese . (INFORMA    | CAO PESSOAL (Art. 31 da Lei n                                    | 9 12.527/2011)                                    |                    |                       |                         |                                |  |
| Legal:                | source                                                           |                                                   |                    | 08.000                |                         |                                |  |
|                       | Assunto Detalhado: *                                             | INCAO DE HORARIO ESPER                            | CIAC PARA SERVID   | NOR PCD               |                         | 8                              |  |
|                       | (1000                                                            | caracteres/0 digitados)                           |                    |                       |                         |                                |  |
|                       |                                                                  |                                                   |                    |                       |                         |                                |  |
|                       |                                                                  |                                                   |                    |                       |                         |                                |  |
|                       | Observações:                                                     |                                                   |                    |                       |                         |                                |  |
|                       | Observações:                                                     |                                                   |                    |                       |                         | 6                              |  |
|                       | Observações:<br>(700 c                                           | rracteres/0 digitados)                            |                    |                       |                         | é                              |  |
| Fo                    | Observações:<br>(700 c<br>srma do Documento: * ) Do              | aracteres/0 digitados)<br>:umento Físico 🔹 Escrev | ver Documento      | O Anexar Docume       | nto Digital             | 6                              |  |
|                       | Observações:<br>(700 c                                           | rracteres/0 digitados)                            |                    |                       |                         | 8                              |  |

5. Preencher os campos do formulário correspondentes a sua solicitação.

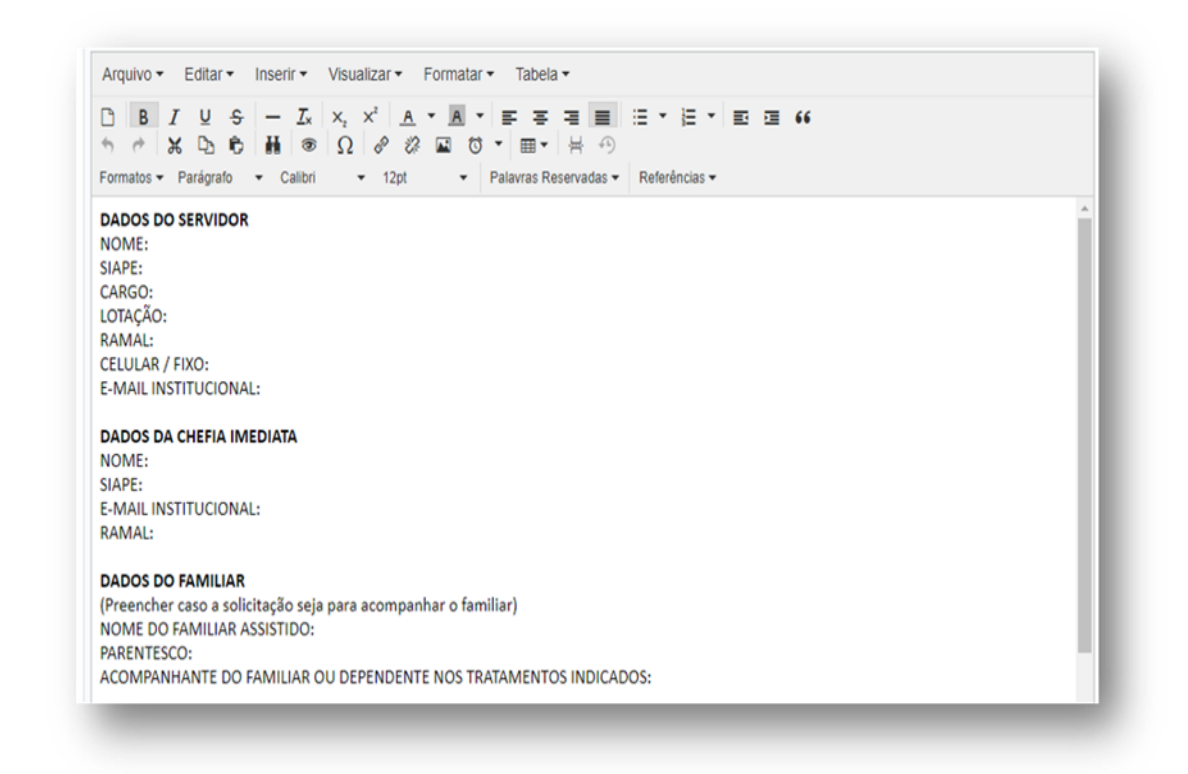

 Após o preenchimento do formulário, ir à opção: *Adicionar Assinante* e selecionar: *Minha Assinatura*.

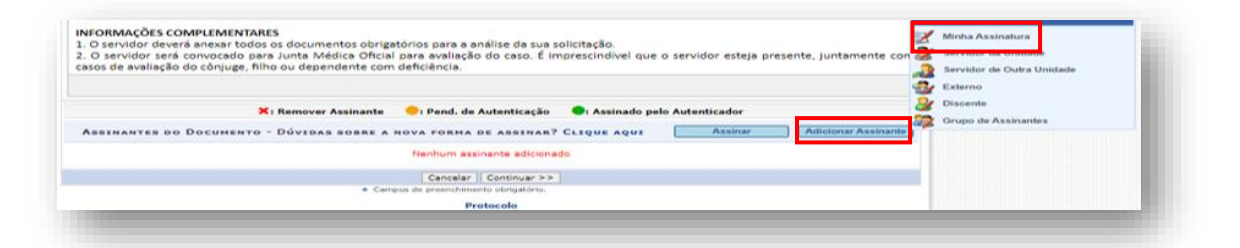

7. Selecionar a opção: *Assinar* que aparece ao lado do nome do assinante.

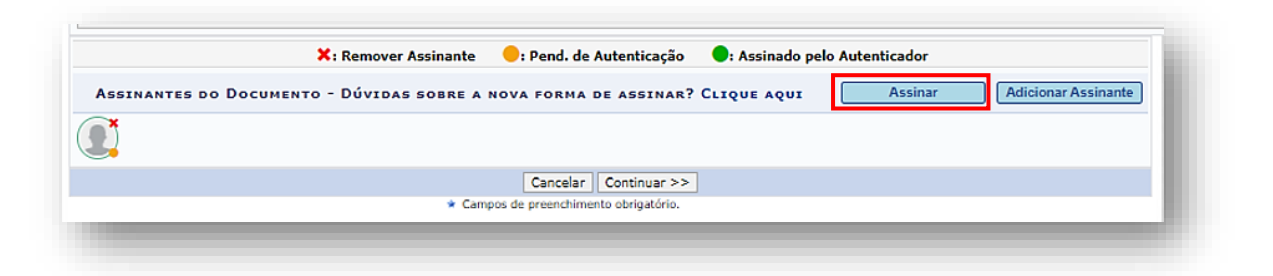

 Selecionar a *função* na lista e informar a *mesma senha* que é utilizada para efetuar *login no SIPAC*. Depois, ir à opção: *Confirmar*.

|           | 🚨 : Servidor       | 💽 : Adicionar<br>🎥 : Responsável Unidade | Função 🔤 : Ren<br>🏭 : Terceirizado | nover Função<br>& : Discente | 📳 : Indicação em Unidade |   |
|-----------|--------------------|------------------------------------------|------------------------------------|------------------------------|--------------------------|---|
|           |                    | Мин                                      | HAS ASSINATURA                     | \s                           |                          |   |
| sinaturas |                    |                                          |                                    |                              |                          | 0 |
| 🛛 🤱 Fu    | nção Não Informada |                                          |                                    |                              |                          |   |
|           |                    | Senha: *                                 |                                    |                              |                          |   |
|           |                    | Cor                                      | firmar Cancela                     | r                            |                          |   |

Ir à opção: *Continuar*, com isso abrirá a tela na qual é possível inserir anexos.
 Informar o *Nome do Arquivo*, a Descrição e selecionar a opção: Escolher arquivo para localizar o arquivo em seu computador. Ir à opção: *Anexar* para concluir o upload.

Observação: Os arquivos anexos devem estar em formato PDF.

Caso não haja mais nenhum arquivo a ser inserido, ir à opção: *Continuar*.

|                |                     | DADOS DO ARQUIVO A SER ANEXADO            |            |  |
|----------------|---------------------|-------------------------------------------|------------|--|
|                | Nome do Arquivo: *  |                                           |            |  |
|                | Descrição: *        |                                           |            |  |
|                | (4000 ca            | racteres/0 digitados)                     |            |  |
|                | Arquivo: Y Escolher | Anexar                                    |            |  |
|                |                     | 🔾: Visualizar Arquivo 🛛 🗐 : Excluir Docur | nento      |  |
|                |                     | ARQUIVOS ANEXADOS AO DOCUMENTO            | to success |  |
| ome do Arquivo |                     | Descrição                                 | Arquivo    |  |
|                |                     | Nenhum Arquivo Anexado.                   |            |  |
|                |                     | << Voltar Cancelar Continuar >>           |            |  |
|                |                     | * Campos de preenchimento obrigatório.    |            |  |
|                |                     |                                           |            |  |

 Na tela Dados do interessado a ser inserido, selecionar a categoria: Servidor, digitar o nome e o selecionar na lista.

Na opção **Notificar Interessado**, deixar selecionada a opção: **Sim** e informar o **e-mail** se quiser ser notificado a respeito de todos os passos do processo. Caso contrário, selecionar a opção: **Não**.

Selecionar a opção: *Inserir*. Clicar em: *Continuar*.

Obs.: O interessado do processo deve ser apenas o servidor que é o requerente. Não colocar outros interessados, pois isso dificulta a identificação e localização do processo.

| •                                                                                                    | L.                                                                                                    |                                                                                                    |                                                                                                    |                             | $\bigcirc$ |
|----------------------------------------------------------------------------------------------------|----------------------------------------------------------------------------------------------------|----------------------------------------------------------------------------------------------------|----------------------------------------------------------------------------------------------------|-----------------------------|------------|
| Dados Gerais                                                                                                    | Documentos Anexados                                                                                                    | Interessados                                                                                                    | Movimentação Inicial                                                                                      |                             |            |
| ste passo podem se                                                                                                    | er informados os interessados nes                                                                                                    | te documento. Os interessas                                                                                                    | dos podem ser das seguintes ca                                                                            | tegorias:                   |            |
| <ul> <li>Servidor: Servidor: Servidor: Alunos</li> <li>Credor: Pesso</li> <li>Unidade: Uma</li> <li>Outros: Públic</li> <li>Dós inserir todos os i</li> </ul> | vidores da Universidade, onde ser<br>que serão identificados pela mat<br>as físicas ou Jurídicas que são intr<br>unidade da instituição;<br>o Externo, órgãos internacionais o<br>interessados desejados, prossiga | ão identificados pela matricu<br>ricula;<br>eressados no documento;<br>ou qualquer outro interessad<br>o cadastro do documento se | ula SIAPE (Sem o dígito verifica<br>do que não se adeque aos citad<br>lecionando a opção <b>"Continua</b> | dor);<br>os acima.<br>r >>" |            |
|                                                                                                    |                                                                                                    | DADOS DO INTERESS                                                                                                    | ado a Ser Inserido                                                                                        |                             |            |
|                                                                                                    | Categoria: 🖲 Se                                                                                                    | ervidor 🔍 Aluno                                                                                                    | Credor Un                                                                                                 | idade 🔍 Outros              |            |
| SER                                                                                                    | VIDOR                                                                                                    |                                                                                                    |                                                                                                    |                             |            |
|                                                                                                    | Servidor: 🔹                                                                                                    |                                                                                                    |                                                                                                    |                             |            |
| Notif                                                                                                    | ficar Interessado: * 🔘 Sim 🖲                                                                                                    | Não                                                                                                    |                                                                                                    |                             |            |
|                                                                                                    |                                                                                                    | Ins                                                                                                    | erir                                                                                                    |                             |            |
|                                                                                                    |                                                                                                    | * Campos de preenchimento                                                                                                    | o obrigatório.                                                                                            |                             |            |
|                                                                                                    |                                                                                                    |                                                                                                    |                                                                                                    |                             |            |
|                                                                                                    |                                                                                                    | : Excluir                                                                                                    | Interessado                                                                                               |                             |            |
|                                                                                                    | lde                                                                                                    | INTERESSADOS INSERID                                                                                                    | OS NO DOCUMENTO (0)                                                                                       | Tipo                        |            |
|                                                                                                    |                                                                                                    | Nenhum Intere                                                                                                    | ssado Inserido.                                                                                           | 140                         |            |
|                                                                                                    |                                                                                                    | << Voltar Cancel                                                                                                    | lar Continuar >>                                                                                          |                             |            |
|                                                                                                    |                                                                                                    |                                                                                                    |                                                                                                    |                             |            |
|                                                                                                    |                                                                                                    | Proto                                                                                                    | 0000                                                                                                    |                             |            |
|                                                                                                    |                                                                                                    |                                                                                                    |                                                                                                    |                             |            |

11. Na tela *Movimentação Inicial*, selecionar a *Unidade de Destino: DIVISÃO DE SAÚDE E QUALIDADE DE VIDA* e ir em: *Continuar*.

|                        |                             |                                                                                                    | Orçamento: 2023                                                                                                    | 🥮 Módulos<br>🔫 Portal Admin.                                                                                                    | 💕 Caixa Postal 🤗 Alterar Senha                                                                        | 🍾 Abrir Chamado 🚆 Mesa Virtual |
|------------------------|-----------------------------|----------------------------------------------------------------------------------------------------|----------------------------------------------------------------------------------------------------|----------------------------------------------------------------------------------------------------|----------------------------------------------------------------------------------------------------|--------------------------------|
| ROTOCOLO > CADA        | STRAR DOCUMENTO > IN        | FORMAR DADOS DA                                                                                                    | Μονιμενταςãο                                                                                                    | INICIAL                                                                                                    |                                                                                                    |                                |
| 0                      | B                           |                                                                                                    |                                                                                                    | •                                                                                                    | ۲                                                                                                    | 0                              |
| Dados Gerais           | Documentos Anexados         | Interessados                                                                                                    | Movimentaç                                                                                                    | ão Inicial                                                                                                    | Confirmação                                                                                           | Comprovante                    |
| esse passo devem ser i | nformados os dados da movim | entação inicial do docu                                                                                                    | mento.                                                                                                    |                                                                                                    |                                                                                                    |                                |
|                        |                             |                                                                                                    |                                                                                                    |                                                                                                    |                                                                                                    |                                |
|                        |                             | MOVIME                                                                                                    | NTAÇÃO INICIAL                                                                                                    | e                                                                                                    |                                                                                                    |                                |
|                        | Origem                      | Interna: 🔹 🔘 Outra I                                                                                                    | Unidade 💿 Própria                                                                                                    | Unidade                                                                                                    |                                                                                                    |                                |
| DADOS DA MOVIME        | NTAÇÃO                      |                                                                                                    |                                                                                                    |                                                                                                    |                                                                                                    |                                |
|                        | Unidade de Origem: DIVIS    | ÃO DE SAÚDE E QUALI                                                                                                    | DADE DE VIDA (11.0                                                                                                    | 1.28.05)                                                                                                    |                                                                                                    |                                |
| Tempo Esperado n       | a Unidade de Destino:       | E COORD<br>COVISÃO<br>DIVISÃO<br>DIVISTO<br>DIVISTO<br>DIVIST | LENAÇÃO DE GESTÃO<br>D DE ACCMPANHAMED<br>D DE CARCEIRAS E DE<br>D DE CARCEIRAS E DE<br>D DE CONCURSOS (11<br>D DE DAGAMENTOS E<br>D DE SAÚDE E QUALIE<br>DE INGRESSO E MOV<br>ENDÊNCIA DE OBRAS<br>ORIA (11.01.04) | ESTRATÉGICA DA S<br>NTO FUNCIONAL (11.<br>SERVOLVIMENTO D<br>.01.28.03)<br>RENEFICIOS (11.01.7<br>ADAE DE VIDA (11.01<br>IMENTAÇÃO DE PES<br>(11.01.29) | UGEPE (11.01.28.07)<br>01.28.01)<br>E PESSOAL (11.01.28.02)<br>(8.04)<br>28.05)<br>SOAL (11.01.28.06) |                                |
| INFORMAR DESP          | АСНО                        |                                                                                                    |                                                                                                    |                                                                                                    |                                                                                                    |                                |
|                        |                             | << Voltar                                                                                                    | ancelar Continuar                                                                                                    | >>                                                                                                    |                                                                                                    |                                |
|                        |                             | * Campos de preenchin                                                                                                    | mento obrigatório.                                                                                                    |                                                                                                    |                                                                                                    |                                |
|                        |                             |                                                                                                    | Protocolo                                                                                                    |                                                                                                    |                                                                                                    |                                |

12. Na tela Confirmação de Dados, clicar em: Pré-Visualizar Documento para conferir os dados da solicitação. Caso tenha algo incorreto, clicar na opção: Voltar, para realizar os ajustes necessários. Estando tudo correto, clicar na opção: Confirmar.

|                                                                                                    |                                                                                                    |                                                                                   | Orçamento: 2023                                                                                                    | Módulos         | Caixa Postal  | 🏷 Abrir Chamado                              |
|----------------------------------------------------------------------------------------------------|----------------------------------------------------------------------------------------------------|-----------------------------------------------------------------------------------|----------------------------------------------------------------------------------------------------|-----------------|---------------|----------------------------------------------|
|                                                                                                    |                                                                                                    |                                                                                   |                                                                                                    | C Portal Admin. | Alterar Senha | 🎍 Mesa Virtual                               |
| PROTOCOLO > CAL                                                                                                    | DASTRAR DOCUMENTO > COM                                                                                                    | NFIRMAÇÃO DOS DAL                                                                 | 005                                                                                                    |                 |               |                                              |
| A                                                                                                    |                                                                                                    | 201                                                                               | (F)                                                                                                    |                 |               | 0                                            |
|                                                                                                    | L@                                                                                                    |                                                                                   |                                                                                                    |                 | $\bigcirc$    |                                              |
| Dados Gerais                                                                                                    | Documentos Anexados                                                                                                    | Interessados                                                                      | Movimentação                                                                                                    | Inicial         | Confirmação   | Comprovante                                  |
| Confira todos os dados                                                                                                    | s do documento abaixo antes de co                                                                                                    | onfirmar o cadastro.                                                              |                                                                                                    |                 |               |                                              |
|                                                                                                    |                                                                                                    | DADOS D                                                                           | о Досименто                                                                                                    |                 |               |                                              |
| Origem                                                                                                    | do Documento: Interno                                                                                                    |                                                                                   |                                                                                                    |                 |               |                                              |
| Tipo                                                                                                    | do Documento: SOLICITAÇÃO D                                                                                                    | E HORÁRIO ESPECIAL P                                                              | ARA SERVIDOR PCD                                                                                                    | DU COM FAMILIA  | R PCD         |                                              |
|                                                                                                    | Subtipo:                                                                                                    |                                                                                   |                                                                                                    |                 |               |                                              |
| Assu                                                                                                    | unto Detalhado: SOLICITAÇÃO D                                                                                                    | E HORARIO ESPECIAL P                                                              | ARA SERVIDOR PCD                                                                                                    |                 |               |                                              |
| Natureza                                                                                                    | do Documento: RESTRITO                                                                                                    |                                                                                   |                                                                                                    |                 |               |                                              |
|                                                                                                    |                                                                                                    | 14                                                                                |                                                                                                    |                 |               |                                              |
| 1                                                                                                    | Hipótese Legal: Informação Pess                                                                                                    | soal (Art. 31 da Lei nº 1)                                                        | 2.527/2011)                                                                                                    |                 |               |                                              |
| U                                                                                                    | Hipótese Legal: Informação Pess<br>Inidade Origem: SUGEPE/DSQV (                                                                                                    | soal (Art. 31 da Lei nº 1:<br>(11.01.28.05)                                       | 2.527/2011)                                                                                                    |                 |               |                                              |
| U<br>Data                                                                                                    | Hipótese Legal: Informação Pess<br>Inidade Origem: SUGEPE/DSQV (<br>do Documento: 24/03/2023                                                                                                    | soal (Art. 31 da Lei nº 1)<br>(11.01.28.05)                                       | 2.527/2011)                                                                                                    |                 |               |                                              |
| U<br>Data                                                                                                    | Hipótese Legal: Informação Pess<br>Inidade Origem: SUGEPE/DSQV (<br>do Documento: 24/03/2023<br>Observações:                                                                                                    | soal (Art. 31 da Lei nº 1)<br>(11.01.28.05)                                       | 2.527/2011)                                                                                                    |                 |               |                                              |
| U<br>Data<br>Assinantes do [                                                                                                    | Hipótese Legal: Informação Pess<br>Inidade Origem: SUGEPE/DSQV (<br>do Documento: 24/03/2023<br>Observações:<br>Documento                                                                                                    | soal (Art. 31 da Lei nº 1:<br>(11.01.28.05)                                       | 2.527/2011)                                                                                                    |                 |               |                                              |
| U<br>Data<br>Assinantes do [<br># Assinante                                                                                                    | Hipótese Legal: Informação Pess<br>Inidade Origem: SUGEPE/DSQV (<br>do Documento: 24/03/2023<br>Observações:<br>DOCUMENTO                                                                                                    | soal (Art. 31 da Lei nº 1:<br>(11.01.28.05)<br>Unidade                            | 2.527/2011)                                                                                                    |                 |               | Situação                                     |
| U<br>Data<br>ASSINANTES DO [<br>ASSinante<br>FLAVA PEREIRA DO Bri<br>Matrícula: 2029420                                                                                                    | Hipótese Legal: Informação Pess<br>Inidade Origem: SUGEPE/DSQV (<br>do Documento: 24/03/2023<br>Observações:<br>DOCUMENTO                                                                                                    | soal (Art. 31 da Lei nº 1)<br>(11.01.28.05)<br>Unidade<br>SUGEPE/DS               | 2.527/2011)<br>5QV (11.01.28.05)                                                                                                    |                 |               | Situação<br>NÃO ASSINADO                     |
| U<br>Data<br>ASSINANTES DO [<br>Assinante<br>FLAVIA PEREIRA DO BI<br>Matrícula: 2029420                                                                                                    | Hipótese Legal: Informação Pess<br>Inidade Origem: SUGEPE/DSQV (<br>do Documento: 24/03/2023<br>Observações:<br>DOCUMENTO                                                                                                    | soai (Art. 31 da Lei nº 1)<br>(11.01.28.05)<br>Unidade<br>SUGEPE/DS<br>Pré-Visual | 2.527/2011)<br>5QV (11.01.28.06)<br>iizar Documento                                                                                                    |                 |               | Situação<br>NÃO ASSINADO                     |
| U<br>Data<br>ASSINANTES DO E<br>Assinante<br>FLAVIA PEREIRA DO BI<br>Matricula: 2029420                                                                                                    | Hipótese Legal: Informação Pess<br>Inidade Origem: SUGEPE/DSQV (<br>do Documento: 24/03/2023<br>Observações:<br>DOCUMENTO                                                                                                    | Unidade<br>SUGEPE/DS                                                              | 2.527/2011)<br>5QV (11.01.28.05)<br>izar Documento                                                                                                    |                 |               | Situação<br>NÃO ASSINADO                     |
| U<br>Data<br>ASSINANTES DO []<br>ASSINANTES DO []<br>ASSINANTE<br>FLAVIA PEREIRA DO BI<br>Matrícula: 2029420                                                                                    | Hipótese Legal: Informação Pess<br>Inidade Origem: SUGEPE/DSQV (<br>do Documento: 24/03/2023<br>Observações:<br>Documento<br>OMFIM                                                                                                    | soal (Art. 31 da Lei nº 1)<br>(11.01.28.05)<br>Unidade<br>SUGEPE/DS<br>(1)        | 2.527/2011)<br>SQV (11.01.28.05)<br>lizar Documento                                                                                                    |                 |               | Situação<br>NÃO ASSINADO                     |
| U<br>Data<br>ASSINANTES DO [<br># ASSINANTES DO [<br># ASSINANTE<br>1 FLAVIA PEREIRA DO BI<br>Matricula: 2029420<br>INTERESSADOS IN<br>Identifica                                               | Hipótese Legal: Informação Pess<br>Inidade Origem: SUGEPE/DSQV (<br>do Documento: 24/03/2023<br>Observações:<br>Documento<br>OMFIM<br>VISERIDOS AO DOCUMENTO (<br>ador Nome                                                                                                    | soal (Art. 31 da Lei nº 1)<br>(11.01.28.05)<br>Unidade<br>SUGEPE/DS<br>(1)        | 2.527/2011)<br>SQV (11.01.28.05)<br>lizar Documento                                                                                                    |                 |               | Situação<br>NÃO ASSINADO<br>Tipo             |
| U<br>Data<br>ASSINANTES DO []<br># ASSINANTES DO []<br># ASSINANTES DO []<br>Matricula: 2029420<br>INTERESSADOS I/<br>Identifica<br>2029                                                        | Hipótese Legal: Informação Pess<br>Inidade Origem: SUGEPE/DSQV (<br>do Documento: 24/03/2023<br>Observações:<br>Documento<br>OMFIM<br>VSERIDOS AO DOCUMENTO (<br>ador Nome<br>1420   FLAVIA PEREIRA DO BOMFIM                                                                                               | soal (Art. 31 da Lei nº 12<br>(11.01.28.05)<br>Unidade<br>SUGEPE/D<br>(1)         | 2.527/2011)<br>SQV (11.01.28.05)<br>lizar Documento<br>favia.bomf<br>favia.bomf                                                                                  | im@ufabc.edu.br |               | Situação<br>NÃO ASSINADO<br>Tipo<br>Servidor |
| U<br>Data<br>ASSINANTES DO []<br>ASSINANTES DO []<br>ASSINANTE<br>IFLAVA PEREIRA DO BU<br>Matricula: 2020420<br>INTERESSADOS IN<br>Identifica<br>2020<br>DADOS DA MOVIN                         | Hipótese Legal: Informação Pess<br>Inidade Origem: SUGEPE/DSQV (<br>do Documento: 24/03/2023<br>Observações:<br>Documento<br>COMFIM<br>NSERIDOS AO DOCUMENTO (<br>ador Nome<br>1420   FLAVIA PEREIRA DO BOMFIM<br>IENTAÇÃO                                                                                  | soai (Art. 31 da Lei nº 1)<br>(11.01.28.05)<br>Unidade<br>SUGEPE/D2<br>(1)        | 2.527/2011)<br>SQV (11.01.28.05)<br>lizar Documento<br>E-mail<br>flavia.bom                                                                                      | im@ufabc.edu.br |               | Situação<br>NÃO ASSINADO<br>Tipo<br>Servidor |
| U<br>Data<br>ASSINANTES DO D<br>ASSINANTES DO D<br>ASSINANTE<br>FLAVA FEREIRA DO B<br>Matricula: 2029420<br>INTERESSADOS IN<br>Identifica<br>2029<br>DADOS DA MOVIM                             | Hipótese Legal: Informação Pess<br>Inidade Origem: SUGEPE/DSQV (<br>do Documento: 24/03/2023<br>Observações:<br>Documento<br>OMFIM<br>USERIDOS AO DOCUMENTO (<br>ador Nome<br>P420 FLAVIA PEREIRA DO BOMFIM<br>IENTAÇÃO<br>Urgente: Não                                                                     | soai (Art. 31 da Lei nº 1)<br>(11.01.28.05)<br>Unidade<br>SUGEPE/DS<br>(1)        | 2.527/2011)<br>SQV (11.01.28.06)<br>lizar Documento<br>E-mail<br>fiavia.bom                                                                                      | im@ufabc.edu.br |               | Situação<br>NÃO ASSINADO<br>Tipo<br>Servidor |
| U<br>Data<br>ASSINANTES DO D<br>ASSINANTES DO D<br>ASSINANTES DO D<br>ASSINANTES<br>PARAMENTER<br>INTERESSADOS IN<br>INTERESSADOS IN<br>INTERESSADOS IN<br>Identifica<br>2020<br>DADOS DA MOVIN | Hipótese Legal: Informação Pess<br>Inidade Origem: SUGEPE/DSQV (<br>do Documento: 24/03/2023<br>Observações:<br>DOCUMENTO<br>OMFIM<br>VISERIDOS AO DOCUMENTO (<br>dador Nome<br>1420 FLAVIA PEREIRA DO BOMFIM<br>VIENTAÇÃO<br>Urgente: Não<br>dade de Origem: DIVISÃO DE SA                                 | (1)<br>ÚDE E QUALIDADE DE V                                                       | 2.527/2011)<br>SQV (11.01.28.05)<br>izar Documento<br>flavia.bomf<br>/IDA (11.01.28.05)                                                                          | im@ufabc.edu.br |               | Situação<br>NÃO ASSINADO<br>Tipo<br>Servidor |
| U<br>Data<br>ASSINANTES DO D<br>ASSINANTES DO D<br>FAMA PEREIRADO B<br>Matricula: 2029420<br>INTERESSADOS IN<br>INTERESSADOS IN<br>Identifica<br>2029<br>DADOS DA MOVIM<br>Unici                | Hipótese Legal: Informação Pess<br>Inidade Origem: SUGEPE/DSQV (<br>do Documento: 24/03/2023<br>Observações:<br>Documento<br>OMFIM<br>VSERIDOS AO DOCUMENTO (<br>door Nome<br>P420 FLAVIA PEREIRA DO BOMFIM<br>VENTAÇÃO<br>Urgente: Não<br>Jade de Origem: DIVISÃO DE SA<br>Jade de Destino: DIVISÃO DE SA  | Unidade<br>Unidade<br>SUGEPE/DS<br>Pré-Visual                                     | 2.527/2011)<br>SQV (11.01.28.05)<br>Izar Documento<br>Famil<br>flavia.bomf<br>/IDA (11.01.28.05)<br>D5 (11.01.28.04)                                             | im@ufabc.edu.br |               | Situação<br>NÃO ASSINADO<br>Tipo<br>Servidor |
| U<br>Data<br>ASSINANTES DO I<br>ASSINANTES DO I<br>FLAVIA PEREIRA DO B<br>INTERESSADOS IA<br>INTERESSADOS IA<br>Identifica<br>2026<br>DADOS DA MOVIM<br>Unic                                    | Hipótese Legal: Informação Pess<br>Inidade Origem: SUGEPE/DSQV (<br>do Documento: 24/03/2023<br>Observações:<br>Documento<br>OMFIM<br>VSERIDOS AO DOCUMENTO (<br>ador Nome<br>1420 FLAVIA PEREIRA DO BOMFIM<br>VSERIAÇÃO<br>Urgente: Não<br>dade de Origem: DIVISÃO DE SA<br>lade de Destino: DIVISÃO DE SA | Unidade<br>Unidade<br>SUGEPE/C<br>Pré-Visual                                      | 2.527/2011)<br>SQV (11.01.28.05)<br>izar Documento<br>flavia.bomf<br>rIDA (11.01.28.05)<br>DS (11.01.28.04)<br>SQU (12.02.04)<br>SQU (12.02.04)                  | im@ufabc.edu.br |               | Situação<br>NÃO ASSINADO<br>Tipo<br>Servidor |
| U<br>Data<br>ASSINANTES DO I<br>ASSINANTES DO I<br>ASSINANTES DO I<br>ASSINANTES DO I<br>ANTICULA: 2029420<br>INTERESSADOS IN<br>Identifica<br>2029<br>DADOS DA MOVIM<br>Unic<br>Unic           | Hipótese Legal: Informação Pess<br>Inidade Origem: SUGEPE/DSQV (<br>do Documento: 24/03/2023<br>Observações:<br>DOCUMENTO<br>OMFIM<br>USERIDOS AO DOCUMENTO (<br>ador Nome<br>9420 FLAVIA PEREIRA DO BOMFIM<br>USENTAÇÃO<br>Urgente: Não<br>Jade de Origem: DIVISÃO DE SA<br>Jade de Destino: DIVISÃO DE PA | (1)<br>ÚDE E QUALIDADE DE V<br>GAMENTOS E BENEFÍCIO                               | 2.527/2011)<br>SQV (11.01.28.05)<br>izar Documento<br>E-mail<br>flavia.bomf<br>/IDA (11.01.28.05)<br>DS (11.01.28.04)<br>ver Voltar Cancelar<br>ver Docheradrice | im@ufabc.edu.br |               | Situação<br>NÃO ASSINADO<br>Tipo<br>Servidor |

- 13. A SUGEPE Divisão de Saúde e Qualidade de Vida irá analisar a solicitação e não detectando nenhuma incoerência em seu preenchimento, convocará o servidor ou o servidor e seu familiar por e-mail para a participação em junta médica.
- 14. Caso seja detectada alguma incoerência no preenchimento da solicitação, o interessado será informado por e-mail a respeito do problema e deverá cadastrar um novo requerimento.
- 15. Em caso de indeferimento da solicitação, o servidor irá receber uma notificação por email para dar ciência no processo no prazo de **sete dias**.
- 16. Para registrar a ciência, acessar a Mesa Virtual do SIPAC, conforme itens 1 e 2. Na lista que aparece no canto superior à direita da tela, selecionar a opção: Ciência em Processos.

| MESA VIRTUAL                                                   |                             |     | PROCESSOS PENDENTES DE RECEBIMENTO NA UNIDADE                                                                                                    |
|----------------------------------------------------------------|-----------------------------|-----|----------------------------------------------------------------------------------------------------|
| Processos: Internos Externos<br>Mostrar 25 * Processos         | 0 Itens Selecionados        |     | PROCESSOS PENDENTES DE RECEBIMENTO NA UNIDADE<br>PROCESSOS ABERTOS NA UNIDADE<br>PROCESSOS CALADOS PAL UNIDADE<br>PROCESSOS CALADOS PAL UNIDADE<br>PROCESSOS ABOUTUADOS NA UNIDADE<br>CIENCIA SEL BOOLESSOS |
| Processo                                                       | Enviado por                 | Em  | DOCUMENTOS AVOLSOS<br>DOCUMENTOS PENDENTES DE RECEBIMENTO NA UNIDADE<br>DOCUMENTOS NA UNIDADE                                                                                                    |
| 23006.000098/2018-88<br>029.1 - Redução de Jornada de Trabalho | SUGEPE/DAF (11.01.01.02.02) | 09, | DOCUMENTOS CRIADOS PELA UNIDADE<br>DOCUMENTOS ARQUIVADOS NA UNIDADE<br>OUTROS<br>ASSINATURA DE DOCUMENTOS<br>CONSUITA GERAL DE PROCESSOS                                                                    |

17. No ícone que aparece à direita do processo selecionar a opção: *Processo Detalhado* para visualizar o processo. Posteriormente, ir à opção: *Declarar Ciência de Processo*.

| Processos: Pendentes de Ciência Co                         | m Ciência Declarada Com Ciências Solicitadas |            |                           |                          |
|------------------------------------------------------------|----------------------------------------------|------------|---------------------------|--------------------------|
| fostrar 25 * Processos                                     | 1 Itens Selecionados                         |            |                           | C (),                    |
| Processo                                                   | Unidade Atual                                | Prazo      | Natureza                  | Situação                 |
| 23006.000508/2019-71 🗟<br>023.14 - Substituição Remunerada | SUGEPE/DPB (11.01.01.02.06)                  | 23/12/2019 | OSTENSIVO<br>Processo 230 | ATIVO 006.000508/2019-71 |
|                                                            |                                              |            | Q Processo De             | talhado                  |
|                                                            |                                              |            | Declarar Ciên             | ncia de Processo         |
|                                                            |                                              |            | Gerar PDF                 |                          |
|                                                            |                                              |            | Visualizar An             | iotações                 |

## Pedidos de Reconsideração e Recurso

18. Caso o servidor não concorde com a decisão de indeferimento, poderá entrar com o *Pedido de Reconsideração*. Para tanto, deve acessar a Mesa Virtual do SIPAC, conforme itens 1 e 2, e ir à opção: *Documentos/ Cadastrar Documentos*.

Em *Tipo de Documento*, começar a digitar e selecionar na lista a opção: *PEDIDO DE RECONSIDERAÇÃO PARA ASSUNTOS DE PESSOAL.* 

Selecionar a opção: *Escrever Documento* e depois *Carregar Modelo*. Não é necessário preencher os campos: *Assunto Detalhado* e *Observações*.

| Tipo do Documento:  | PEDIDO DE RECONSIDERAÇÃO PARA ASSUNTOS DE PESSOAL         |
|---------------------|-----------------------------------------------------------|
|                     | 🔥 Esse tipo de documento exige um mínimo de 1 assinantes. |
| Assunto Detalhado:  |                                                           |
|                     | (1000 caracteres/0 digitados)                             |
|                     |                                                           |
| Observações:        |                                                           |
|                     | (700 caracteres/0 digitados)                              |
| Forma do Documento: | Documento Físico Escrever Documento                       |
| ESCREVER DOCUMENTO  |                                                           |
|                     | CARREGAR MODELO UNIDADE                                   |

## 19. Preencher os *campos do formulário*.

|                                                                                                    | Such Structure Diamatica Structure                                                                                                    |
|----------------------------------------------------------------------------------------------------|----------------------------------------------------------------------------------------------------|
| Formatos + Paragrato +                                                                                                    | Fonte 🔹 lamanno 👻 Palavras Reservadas 👻 Referencias 👻                                                                                                    |
| NOME:                                                                                                    |                                                                                                    |
| SIAPE:                                                                                                    |                                                                                                    |
| CARGO:                                                                                                    |                                                                                                    |
| LOTAÇÃO:                                                                                                    |                                                                                                    |
| CAMPUS: ( ) SANTO ANDRÉ (                                                                                                    | ) SÃO BERNARDO DO CAMPO                                                                                                    |
| TELEFONE:                                                                                                    |                                                                                                    |
| RAMAL:                                                                                                    |                                                                                                    |
| E-MAIL INSTITUCIONAL:                                                                                                    |                                                                                                    |
|                                                                                                    |                                                                                                    |
| ASSUNTO PARA RECONSIDER                                                                                                    | AÇÃO:                                                                                                    |
| Nº DO PROCESSO (SE HOUVE                                                                                                    | R):                                                                                                    |
| CARGO COMISSIONADO (FG/                                                                                                    | CD DA AUTORIDADE QUE PROFERIU A PRIMEIRA DECISÃO:                                                                                                    |
|                                                                                                    |                                                                                                    |
| FUNDAMENTAÇÃO DO REQUE                                                                                                    | RENTE:                                                                                                    |
|                                                                                                    |                                                                                                    |
| OBSERVAÇÕES:                                                                                                    |                                                                                                    |
| <ul> <li>Anexar na próxima tel</li> <li>O prazo para interposi</li> <li>O parecer com a decis</li> <li>Fundamentação legal:</li> </ul> | s os documentos/legislação que embasem a solicitação.<br>ção de pedido de reconsideração é de 30 dias a contar da publicação ou da ciência, pelo interessado, da decisão recorrida.<br>ão sobre o pedido de reconsideração deverá ser emitido dentro de 30 dias.<br>Capitulo VIII da Lei 8.112 de 11/12/90. |

- 20. Seguir os passos dos itens 6 a 12 para assinar, inserir anexos e encaminhar o documento.
- 21. O Pedido de Reconsideração será analisado *pela SUGEPE Divisão de Saúde e Qualidade de Vida*, o servidor ou o servidor e familiar serão convocados para participação em uma nova junta médica e quando for emitida *a decisão* o servidor será notificado para tomar ciência no processo. Para tanto, seguir os passos dos itens *16 e 17*.
- 22. Caso o servidor não concorde com a *decisão* a respeito do Pedido de Reconsideração, poderá interpor Recurso. Para tanto, deverá acessar a *Mesa Virtual do SIPAC*, conforme itens *1 e 2*, e ir à opção *Documentos/ Cadastrar Documentos*.
- 23. Em *Tipo de Documento*, começar a digitar e selecionar na lista a opção *RECURSO PARA ASSUNTOS DE PESSOAL.*
- 24. Selecionar a opção: *Escrever Documento* e depois Carregar Modelo.

| DADOS DO DOCOMENTO                                            |  |
|---------------------------------------------------------------|--|
| Tipo do Documento: * RECURSO PARA ASSUNTOS DE PESSOAL         |  |
| 🔥 Esse tipo de documento exige um mínimo de 1 assinantes.     |  |
| Assunto Detalhado:                                            |  |
| (1000 caracteres/0 digitados)                                 |  |
| Observações:                                                  |  |
| (700 caracteres/0 digitados)                                  |  |
| Forma do Documento: * O Documento Físico 🖲 Escrever Documento |  |
|                                                               |  |
| CARREGAR MODELO CARREGAR MODELO UNIDADE                       |  |

- 25. Não é necessário preencher os campos Assunto Detalhado e Observações.
- 26. Seguir os passos dos itens 6 a 12 para assinar, inserir anexos e encaminhar o documento.
- 27. O Recurso será analisado pela SUGEPE Divisão de Saúde e Qualidade de Vida e o servidor ou o servidor e familiar serão convocados novamente para a participação em junta médica e quando for emitida a decisão o servidor será notificado para tomar ciência no processo. Para tanto, seguir os passos dos itens 16 e 17.
- 28. Em caso de dúvidas, entrar em contato com a **Divisão de Saúde e Qualidade de Vida**, preferencialmente por meio do e-mail <u>dsqv.sugepe@ufabc.edu.br</u>.